# 手写录屏宝软件使用说明

| 1. | 手写录屏宝软件的安装 |        |                       |    |  |  |
|----|------------|--------|-----------------------|----|--|--|
|    | 1.1        | 安装     | 驱动                    | 2  |  |  |
|    | 1.2        | 安装     | 手写录屏宝                 | 4  |  |  |
|    | 1.3        | 查看     | 软件使用教程                | 6  |  |  |
| 2. | 手写         | 录屏宝    | 至功能介绍                 | 7  |  |  |
|    | 2.1        | 软件     | 启动                    | 7  |  |  |
|    | 2.2        | 软件     | 功能介绍                  | 8  |  |  |
|    |            | 2.2.1  | 主面板功能介绍               | 8  |  |  |
|    |            | 2.2.2  | PPT 中面板功能介绍           | 11 |  |  |
|    | 2.3        | 视频     | 录制功能设置                | 12 |  |  |
|    |            | 2.3.1  | 录制区域设置                | 12 |  |  |
|    |            | 2.3.2  | 录制声音设置                | 14 |  |  |
|    |            | 2.3.3  | 视频水印设置                | 16 |  |  |
|    |            | 2.3.4  | 录制透明窗体设置              | 16 |  |  |
|    |            | 2.3.5  | 摄像头设置                 | 17 |  |  |
| 3. | 手写         | 录录屏    | 译宝功能应用                | 18 |  |  |
|    | 3.1        | 屏幕     | 标注应用                  |    |  |  |
|    | 3.2        | 电子     | 白板标注应用                | 19 |  |  |
|    | 3.3        | 高拍     | 仪应用                   | 20 |  |  |
|    | 3.4        | 视频     | 录制应用                  | 23 |  |  |
|    | 3.5        | PPT रे | 视频录制应用                | 27 |  |  |
|    | 3.6        | 视频     | 编辑                    | 28 |  |  |
|    |            | 3.6.1  | 视频转码                  | 28 |  |  |
|    |            | 3.6.2  | 视频配音                  | 30 |  |  |
|    |            | 3.6.3  | 视频切分                  | 33 |  |  |
|    |            | 3.6.4  | 视频合并                  | 36 |  |  |
|    |            | 3.6.5  | 视频封面编辑                | 39 |  |  |
|    | 3.7        | 视频     | 上传                    | 44 |  |  |
|    | 3.8        | 微课     | 云平台                   | 46 |  |  |
| 4. | 手写         | 录屏宝    | 至使用常见问题               | 47 |  |  |
|    | 4.1        | 最新     | 版软件更新                 | 47 |  |  |
|    | 4.2        | PPT 🛛  | 中工具栏笔功能无效             | 48 |  |  |
|    | 4.3        | PPT 🛛  | 中写字笔迹变形问题(XP 系统)      | 48 |  |  |
|    | 4.4        | 录制     | PPT 中的视频无法播放(win7 系统) | 49 |  |  |

# 1. 手写录屏宝软件的安装

### 1.1 安装驱动

- 1.1.1 安装驱动前需要将数位板连接到电脑上,同时退出电脑上的 360、QQ 管家等安全 杀毒软件。
- 1.1.2 将手写录屏宝软件安装光盘放入电脑光驱,运行读取光盘,弹出安装引导界面。
  (如果电脑没有光驱,可以到官网下载安装光盘程序,下载地址: http://www.wkzj.net/article/information/tools/119004)

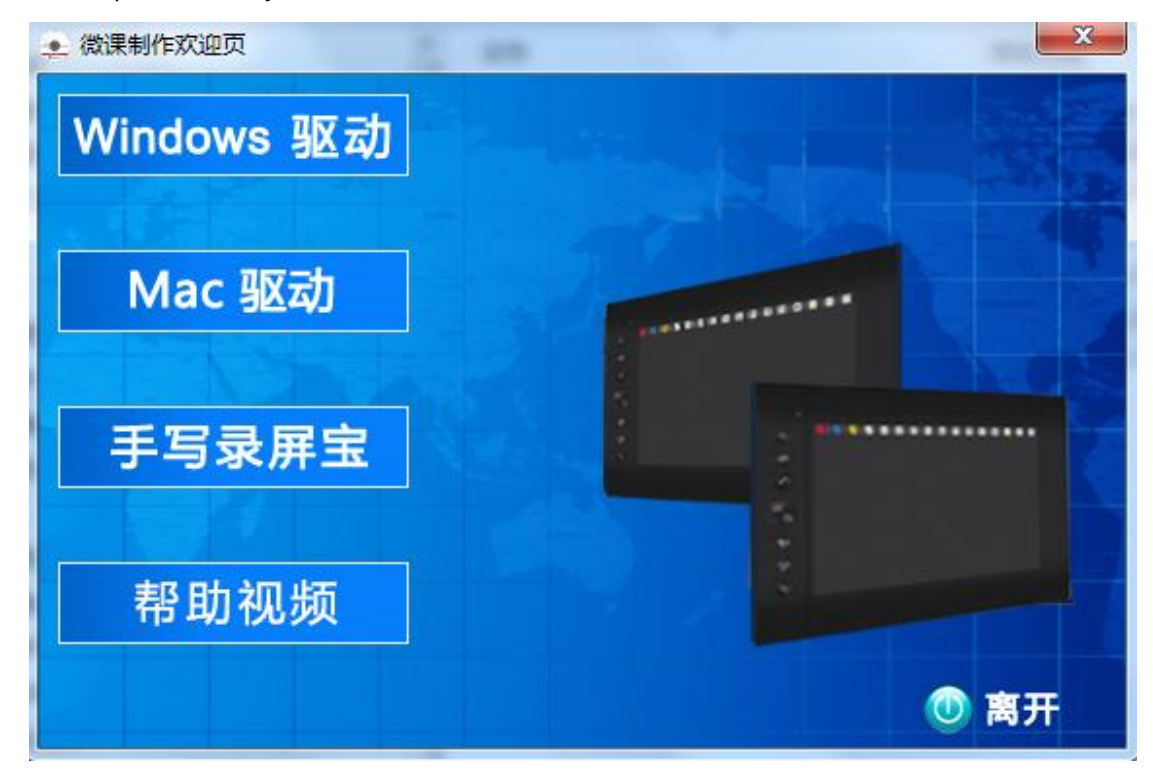

1.1.3 点击"Windows 驱动"按钮,如电脑上正在运行 360 软件会弹出提示退出 360 再进行性安装,此时需退出 360 软件,然后点击提示框的"是"。

| Windo       | ows 驱动                    |                                 |                                                                                                    |  |
|-------------|---------------------------|---------------------------------|----------------------------------------------------------------------------------------------------|--|
| ●<br>●<br>手 | 息提示 已检测到360,QQ管 否则驱动安装不成现 | 舒家,金山等杀毒软件,请退5<br>防,请确认是否退出杀毒软( | 出后在安装驱动<br>件?                                                                                                    |  |
| 帮!          | 助视频                       | 是(Y)                            | ▲ T(N) ▲ T(N) |  |

1.1.4 弹出连接数位板提示框,将数位板连接到电脑上后,点击"是"。

| <ul> <li>         · 微课制作欢迎页     </li> <li>         Windows 犯     </li> </ul> | 动                                        | × |
|------------------------------------------------------------------------------|------------------------------------------|---|
| Mac 驱动                                                                       | 提示 × · · · · · · · · · · · · · · · · · · |   |
| 手写录屏                                                                         | 亲毒软件已天闭?<br>是(Y) 否(N)                    |   |
| 帮助视频                                                                         |                                          |   |

1.1.5 弹出驱动安装向导,根据安装向导提示点击"确定",逐步进行"下一步"安装操作,即可完成驱动安装。

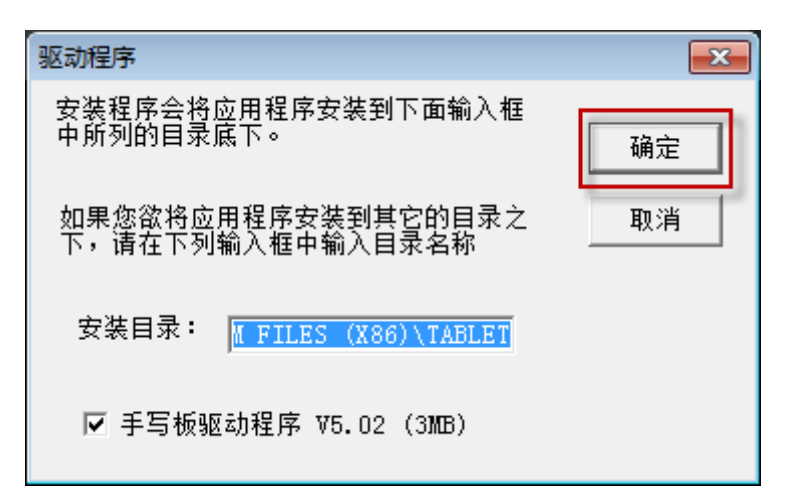

手写路屏宝数位板分为几种型号,每种型号的驱动有所区别,这里出现的驱动引导界面会有所差异,只需要根据具体出现的安装引导界面进行逐步操作即可完成安装。1.1.6 驱动安装完毕后,需要重新启动电脑。

### 1.2 安装手写录屏宝

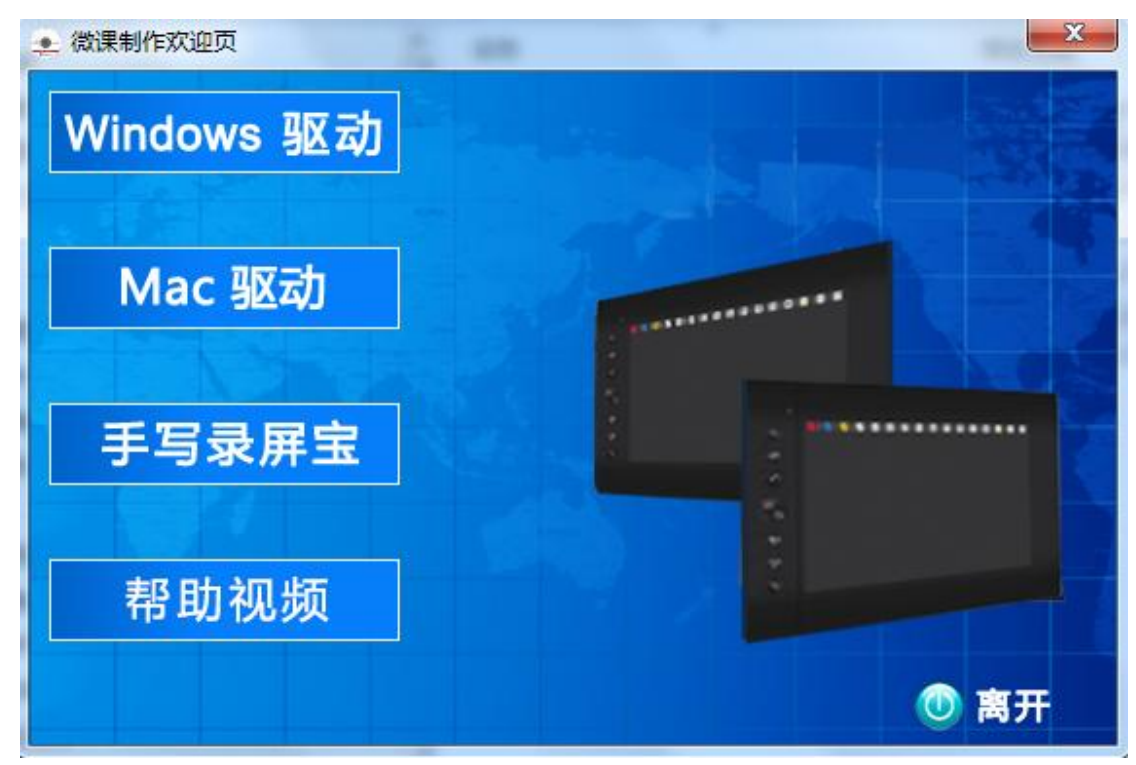

1.2.1 在安装引导界面,点击"手写录屏宝"按钮。

1.2.2 弹出手写录屏宝软件安装向导界面,根据安装向导提示,逐步进行"下一步"安装操作。

![](_page_4_Picture_0.jpeg)

1.2.3 当出现安装完成界面时,点击"完成"。

| 중 手写录屏宝 1.0 安装 |                                          |  |  |  |
|----------------|------------------------------------------|--|--|--|
|                | 正在完成"手写录屏宝 1.0"安装向导                      |  |  |  |
|                | "手写录屏宝 1.0"已安装在你的系统。<br>单击 [完成 0] 关闭此向导。 |  |  |  |
|                | ☑显示"自述文件"에)                              |  |  |  |
|                |                                          |  |  |  |
|                | < 上一歩 (P) 完成 (P) 取消 (C) 取消 (C)           |  |  |  |

1.2.4 此时安装程序自动弹安装 XivD 解码器界面(此程序必须安装,否则会影响软件使用),点击"Next"。然后根据安装向导逐步完成下一步操作即可完成手写录屏宝软件安装。

![](_page_5_Picture_0.jpeg)

1.2.5 安装完毕后,在电脑桌面会出现手写录屏宝图标。

![](_page_5_Picture_2.jpeg)

# 1.3 查看软件使用教程

1.3.1 在安装引导界面,点击"帮助视频"按钮。

| 急 微课制作欢迎页  | X     |
|------------|-------|
| Windows 驱动 |       |
| Mac 驱动     |       |
| 手写录屏宝      |       |
| 帮助视频       |       |
|            | () 离开 |

1.3.2 弹出软件帮助文件夹,其中包含软件使用的视频教程和使用说明手册。双击打开"视

频教程"文件夹。

| 文件(F) 编辑(E) 查看(V) | 工具(T) 帮助(H)   |                 |   |
|-------------------|---------------|-----------------|---|
| 组织 ▼   包含到库中 ▼    | 共享 ▼ 刻录 新建文件夹 |                 |   |
| ⊿ 🚖 收藏夹           | 名称            | 修改日期            | ł |
| 🗼 下载              | 🚺 视频教程        | 2014/8/26 11:52 | 3 |
| 📃 桌面              | 🔇 使用说明书.pdf   | 2014/5/4 11:55  | F |
| 週 最近访问的位置         |               |                 |   |
|                   |               |                 |   |
| 4 浸 库             |               |                 |   |
| > 📑 视频            |               |                 |   |
| ▷ 🔤 图片            |               |                 |   |
| > 📑 文档            |               |                 |   |
| > 🎝 音乐            |               |                 |   |
|                   |               |                 |   |
| ⊿ 🖳 计算机           |               |                 |   |
| > 🏭 系统 (C:)       |               |                 |   |
| ) 🧰 软件 (D:)       |               |                 |   |
| ) 🧰 工作 (E:)       |               |                 |   |

1.3.3 打开后即可看到详细的视频教程,可以根据视频教程学习手写录屏保使用操作。

![](_page_6_Figure_4.jpeg)

# 2. 手写录屏宝功能介绍

## 2.1 软件启动

2.1.1 将数位板连接到电脑上。

2.1.2 双击电脑桌面的手写录屏宝图标,即可启动手写录屏宝软件。

![](_page_7_Picture_1.jpeg)

说明:启动手写录屏宝软件时,必须将数位板连接到电脑上,否则会提示"请检查设备是否连接好",无法正常启动软件,如下图。

![](_page_7_Picture_3.jpeg)

### 2.2 软件功能介绍

2.2.1 主面板功能介绍

![](_page_7_Figure_6.jpeg)

| 序号 | 图标                    | 功能  | 描述                                 |  |
|----|-----------------------|-----|------------------------------------|--|
| 1  |                       | 隐藏  | 将主面板最小化,隐藏到屏幕右侧,只显示隐藏小图标           |  |
| 2  | <b>Q</b> ——           | 粗细  | 调整书写笔迹或者手写字体的粗细                    |  |
| 3  |                       | 录屏  | 录屏功能模块入口,点击后弹出录屏管理界面,然后可以进行屏幕      |  |
|    | 35.07                 |     | 录制以及录制功能的相关设置                      |  |
| 4  | 0                     | 停止  | 停止视频录制,并生成视频                       |  |
| 5  | 受無                    | 变焦  | 在录制的过程中,可以局部放大录制,以及恢复正常屏幕录制        |  |
| 6  |                       | 编辑  | 编辑模块中包含视频转码、视频配音、视频切分、视频合并以及视      |  |
|    | 编辑                    |     | 频封面、封底制作功能                         |  |
| 7  | <b>₽</b> <sub>₽</sub> | 上一页 | 书写过后,点击鼠标,再次书写,接着上一页书写             |  |
| 8  | 一页                    | 下一页 | 上一页的逆过程                            |  |
| 9  | 笔形                    | 笔形  | 可选择铅笔、毛笔、虚线笔与荧光笔                   |  |
| 10 | 名                     | 笔色  | 改变书写、标注、画图的颜色                      |  |
| 11 | 板擦                    | 点擦  | 擦除局部笔迹                             |  |
| 12 | 又域察                   | 区域擦 | 自由选定一块区域,擦除里面的内容                   |  |
| 13 | 富麗                    | 清屏  | 擦掉所有的笔迹或者图片                        |  |
| 14 | -                     | 素材  | 从素材库中选择图片或者 flash 到屏幕或者白板上,可以更改白板背 |  |
|    | 素材                    |     | 景                                  |  |
| 15 | 白板                    | 白板  | 调出电子白板功能,可以改变白板底色并可在其上书写标注         |  |

| 16 | 保存         | 保存  | 将当前屏幕笔迹保存为图片                                           |  |
|----|------------|-----|--------------------------------------------------------|--|
| 17 |            | 图形  | 绘制图形,如三角形,圆形,矩形,直线,立方体等                                |  |
| 18 | る。         | 插入  | 从外部导入图片或者 flash 到屏幕界面或者白板界面                            |  |
| 19 | 撤消         | 撤销  | 如果您书写出错,可返回上一步操作,可以像 OFFICE 那样撤销                       |  |
| 20 | 金          | 重做  | 如果发现撤销多了,可以点重做,回退撤销                                    |  |
| 21 | <b>太</b> 字 | 文字  | 在指定的范围内通过手写、键盘输入字符                                     |  |
| 22 | إ          | 手写  | 通过手写识别,输入文字                                            |  |
| 23 | 1117       | 教具  | 提供直尺、三角尺、圆规、量角器及展台工具,其中展台功能可以<br>外接高拍仪,将高拍仪所拍的图片导入到白板中 |  |
| 24 |            | 工具  | 提供聚光灯、放大镜、计算机等工具                                       |  |
| 25 | 止伤         | 上传  | 将录制的视频一键上传到微课云平台                                       |  |
| 26 | 微课云        | 微课云 | 点击后,自动打开微课云平台,云平台存放所有上传的微视频                            |  |
| 27 | 菜単         | 菜单  | 系统基本设置与帮助                                              |  |
| 28 | 記标         | 鼠标  | 从画笔模式切换到鼠标模式                                           |  |

# 2.2.2 PPT 中面板功能介绍

![](_page_10_Picture_1.jpeg)

| 序号 | 图标             | 功能  | 描述                    |
|----|----------------|-----|-----------------------|
| 1  | <b>五</b> 页     | 上一页 | 翻到 PPT 上一页            |
| 2  | t – T          | 下一页 | 翻到 PPT 下一页            |
| 3  | 毡尖笔            | 毛毡笔 | 书写平滑的实心笔,选择后可在屏幕上书写字迹 |
| 4  |                | 笔色  | 改变书写、标注的颜色            |
| 5  | <b>劳托</b> 笔    | 荧光笔 | 模拟荧光笔书写效果             |
| 6  |                | 更多  | 进入 PPT 工具菜单,可以选择更多功能  |
| 7  | 記标             | 鼠标  | 从画笔模式切换到鼠标模式          |
| 8  | 橡皮             | 橡皮  | 清除所选笔迹                |
| 9  | <b>一</b><br>清屏 | 清屏  | 清除所有 PPT 上的笔迹         |

| 10 |          | 白板 | 切换到白板,可以在白板上进行书写,如果再切换到 PPT, 点击 |
|----|----------|----|---------------------------------|
|    | 白板       |    | 鼠标即可                            |
| 11 | <b>M</b> | 录屏 | 录屏功能模块入口,点击后弹出录屏管理界面,然后可以进行屏    |
|    | -3×/7T   |    | 幕录制以及录制功能的相关设置                  |
| 12 | 0        | 停止 | 停止完成视频录制                        |
| 13 | X        | 退出 | 退出 PPT 播放模式                     |

### 2.3 视频录制功能设置

在主功能面板上点击录屏 赛 按

**梁靜** 按钮,软件弹出视频录制管理主界面。

![](_page_11_Picture_4.jpeg)

## 2.3.1 录制区域设置

▶ 全屏录制——录制整个电脑屏幕

在录屏主界面点击"全屏",即可将录制范围设置为全屏录制。

![](_page_11_Picture_8.jpeg)

▶ 自定义区域录制——录制指定的区域

在录屏主界面点击"自定义"按钮。

![](_page_12_Picture_0.jpeg)

然后用鼠标在屏幕上拖动,选择需要录制的范围,选择好范围以后点击"勾",否则 点击"关闭"重新选择。这里比如已选择好了录制的范围,然后点击"勾"。

![](_page_12_Figure_2.jpeg)

此时被选择的区域范围四角将会出现绿色框,则表示绿色框以内是录制范围,在绿色 框以外的部分是不会被录制到视频中的。

![](_page_12_Figure_4.jpeg)

区域录制合并视频设置——选择区域录制的视频与其他视频后期要进行合并编辑,则此 处必须勾选设置

通过自定义选择录制范围以后,在录制管理主界面上会出现"帧大小相同"的选项。

![](_page_13_Figure_0.jpeg)

如果此通过自定义范围录制的视频要与其他视频进行合并,则此处必须将此选项勾选 上,然后再进行录制。否则后期此视频无法与其他视频进行合并。如果此视频无需与其 他视频进行合并,此处可以不用勾选。

![](_page_13_Figure_2.jpeg)

#### 2.3.2 录制声音设置

▶ 声源设置——选择声音输入方式

点击声源下拉菜单,可选择声音输入方式,可以选择麦克风输入、系统自带扬声器输 入或者两者同时。

![](_page_13_Figure_6.jpeg)

一般情况下建议选择麦克风输入,声音会比较清晰,杂音少。

扬声器输入主要用于录制电脑内部声源,比如要将电脑中播放视频的图像和声音都录 制下来,这时可以选择扬声器。

具体的声音输入方式,根据自己的需求来选择

▶ 录制声音大小设置

通过拉动滑动条,来选择录制声音的大小。每个电脑或耳机的声音输入都有所不同, 要根据具体情况来调节声音输入大小,不是声音最大最好,声音过大时可能杂音比较大。

|    | 输入设备            |  |  |  |
|----|-----------------|--|--|--|
| A  | _ 声源: 麦克风 ▼ 📢试音 |  |  |  |
| Q. | ● ▶ 播放          |  |  |  |
| 音频 | <b>①</b> 导出     |  |  |  |

▶ 试音——测试声音效果

点击"试音",然后可以通过麦克风说一段话。

| A  | 声源: 麦克风 | ▼ 🕼试音 |
|----|---------|-------|
| Ŷ, | •       | ▶播放   |
| 音频 |         | 金导出   |

再点击"停止"。

|    | 输入设备    |   |      |
|----|---------|---|------|
| A  | 声源: 麦克风 | • | - 停止 |
| Ŷ. | •       |   | ▶播放  |
| 音频 |         |   | 武导出  |

然后点击"播放",即可将刚说的一段话播放出来,可以试听一下录制声音的效果。 如果声音效果不佳,则需要调节设备,让声音效果达到最佳即可开始录制。

|                   | 输入设备    |                          |
|-------------------|---------|--------------------------|
| A                 | 声源: 麦克风 | <ul> <li>【#试音</li> </ul> |
| $\mathbf{\nabla}$ | •       | ▶播放                      |
| 音频                |         | <b>企</b> 导出              |

如果在录制的应用中,需要录制无声音的视频,即可通过点击"音频"来关闭录制声 音。同样点击音频可开启录制声音。

![](_page_14_Picture_9.jpeg)

在录制主管理界面,点击"设置"。

| 输入设备               | 💮 设置 |
|--------------------|------|
| _ 声源: 麦克风   ▼ 🗘 试音 |      |
| ● ▶播放              |      |
| <b>业</b> 导出        |      |

然后将"启用自设"选项勾选上,再将水印内容输入到输入框中。同时可以通过"字体"与"位置"设置来改变水印文字的大小、颜色以及在视频中出现的位置。设置好以 后点击"确定"即可。则在视频录制成功后,所加入的水银内容会在视频中出现。

| 设置                                                                                                    | 8 |
|----------------------------------------------------------------------------------------------------|---|
| 音视频设置 指针设置 摄像机                                                                                                    |   |
| <ul> <li>■ 1000 (20) (14100 (20) (1400) (20) (1400) (20) (1400) (20) (1400) (20) (1400) (20) (20) (20) (20) (20) (20) (20) (</li></ul> |   |
|                                                                                                    |   |
|                                                                                                    |   |
|                                                                                                    |   |
| 确定取                                                                                                    | 消 |

2.3.4 录制透明窗体设置

在录制设置界面中,勾选"录制透明窗体"即可,然后点击确定。这样在视频录制的 过程中,就会将通明窗体录制到视频中。比如手写录屏宝主功能界面在默认情况下是不 会被录制到视频中的,勾选此选项后即可将主界面录制进去。

| (设置                                                                                   | 8 |
|---------------------------------------------------------------------------------------|---|
| 音视频设置 指针设置 摄像机                                                                        |   |
| <ul> <li>         音频设备         压缩配置      </li> <li>         ○ 录制透明窗体      </li> </ul> |   |
|                                                                                       |   |
|                                                                                       |   |
| 123                                                                                   |   |
| 文字预览                                                                                  |   |
| 手写录屏宝                                                                                 |   |
|                                                                                       |   |
|                                                                                       |   |
| L 确定 现                                                                                | 消 |

2.3.5 摄像头设置

在录制设置界面中,点击"摄像机"页签,即可出现摄像设备设置界面。

| 受置<br>音视频设置 指针设置 摄信<br>可用视频设备: | 家机             | 8  |
|--------------------------------|----------------|----|
| Integrated Webcam              | ▼ 摄像头属性…       |    |
| 位置: 左上角 ▼<br>预览                | 显示大小 160 X 120 | •  |
|                                |                |    |
|                                |                |    |
|                                | 确定             | 取消 |

然后可以通过"位置"与"显示大小"来调整摄像图像在电脑屏幕上出现默认位置与

大小。

![](_page_17_Picture_0.jpeg)

设置好摄像头默认配置以后,可以通过录制管理主面板上的"摄像头"按钮来控制摄像头的开启与关闭。如开启摄像头,在录制的视频中会同步录制摄像头图像。

![](_page_17_Figure_2.jpeg)

# 3. 手写录录屏宝功能应用

3.1 屏幕标注应用

**3.1.1** 在手写录屏宝主面板上点击"笔形" **笔形**按钮,比如选择铅笔。 此时电脑屏幕被截屏,即可在屏幕上进行书写、标注等操作。

![](_page_17_Picture_6.jpeg)

**3.1.2** 同样,选择图形后即可在屏幕上画图。根据操作的需要,在主面板上选择需要的功能即可在屏幕上做对应的操作。

![](_page_18_Figure_1.jpeg)

说明: 屏幕标注指的是当前电脑屏幕的标注, 如果屏幕上显示的 WORD、或者图片都可直接进行标注操作。

### 3.2 电子白板标注应用

**3.2.1** 在手写录屏宝主面板上点击"白板" **白板**按钮,软件弹出电子白板界面。此时 即可根据需要,选择不同的功能在白板上进行标注、画图、插图等操作。

![](_page_18_Figure_5.jpeg)

3.2.2 同时可以更换白板的背景色。

1

![](_page_19_Picture_0.jpeg)

3.2.3 白板功能按钮介绍

| 序号 | 图标  | 功能 | 描述                            |
|----|-----|----|-------------------------------|
| 1  | Ó   | 底色 | 默认白板为白色,可以通过底色功能改变白板的底色,比如换成黑 |
|    |     |    | 色、红色等                         |
| 2  | SUD | 选中 | 插入的图片、教具工具后,如需要再次选中时,需要先点一下选中 |
|    | 57  |    | 工具,当光标变为手的形态后即可选中图片           |
| 3  |     | 删除 | 可以将插入的图片、教具拖到垃圾箱中删除           |
| 4  | 0   | 退出 | 退出白板                          |

#### 3.3 高拍仪应用

应用举例:比如要讲解试卷,可以通过手写录屏宝高拍仪功能,直接将高拍仪捕捉的 试卷图像导出成图片放到电脑屏幕上,再用笔、图形等工具对试卷进行在线讲解,并录 制视频。

3.3.1 在手写录屏宝主界面点击"展台"按钮,弹出展台主控界面。比如电脑外接的是高 拍仪,此时则会显示出高拍仪摄像头捕捉到的图像。

![](_page_20_Figure_0.jpeg)

3.3.2 可以通过下面两项选择展台接入设备和设备捕捉图像的画质。

| <b>×</b>       |
|----------------|
| DY-320A 👻      |
| [1600 X 1200 ▼ |
| 左旋转            |
| 右旋转            |
| 框选             |
| 全选             |
| 抓拍             |
| 导出             |

3.3.3 可以通过左右旋转功能来转动图像。

![](_page_21_Picture_0.jpeg)

3.3.4 点击"框选"按钮后,可以用鼠标在图像上拖动,框选出需要抓拍或者导出的图像

![](_page_21_Figure_2.jpeg)

点击"全选"则表示选择整个图像。

3.3.5 选择好图像区域以后,点击"抓拍",即可将选择的图像抓拍并保存到指定目录下。

![](_page_22_Picture_0.jpeg)

3.3.6 选择好图像区域后,点击"导出",即可将选择的图像导出为图片在屏幕上显示, 此时可以直接通过手写录屏宝软件在图片上直接进行标记、画图等操作。

![](_page_22_Figure_2.jpeg)

- 3.4 视频录制应用
- 3.4.1
   在手写录屏宝主界面点击"录屏"
   按钮,弹出录制管理主界面。

   选择区域
   输入设备
   设置

 1366
 768

 全屏
 自定义

 尺寸
 摄像头

 音频
 ①

3.4.2 根据"2.3视频录制功能设置"中的说明,将录制视频前的各项设置根据自己的需

求设置好。比如我们这里选择全屏录制,然后点击开始录制按钮。

|                 | ×   |
|-----------------|-----|
| 输入设备<br>        | 设置  |
| _ 声源: 麦克风 🔻 📢试音 | 0   |
| ●               | ( ) |
|                 | O   |

3.4.3 进入录制倒数, 3、2、1 后正式开始录制。

![](_page_23_Picture_3.jpeg)

3.4.4 开始录制后,屏幕四角的绿色框会闪烁。此时在屏幕上标注的动作,比如书写、画 图、插图等操作都会被录制到视频中,同时通过麦克风等音频输入设备可同步把声音录 制到视频中。

在录制的过程中,点击"变焦"

变焦,可以用鼠标在桌面上框出需要放大录制区

域,然后点击"勾"。即可将选择的部分放大录制,需要回复录制界面时,点击"恢复"

![](_page_23_Picture_10.jpeg)

![](_page_24_Figure_0.jpeg)

3.4.7 此时系统进入视频生成预览界面。

| 预览                       | 23                             |
|--------------------------|--------------------------------|
| 总时长:00:05:47             |                                |
| AVI预览播放器                 | ◎ 关联播放器                        |
| ▶ 预览<br>如果默认播放器画面或者声音有问题 | <b>派 放弃</b><br>前下载 <u>基风影音</u> |

3.4.8 点击"预览"按钮,可以回放预览录制的视频,观看录制的视频效果。

| 预览                   | 8                 |
|----------------------|-------------------|
| 总时长:00:05:47         |                   |
| AVI预览播放器             | → T¥ 402 > L 98   |
| Windows Media Player | ◎ 天联播放畚           |
| ▶ 预览                 | <u>ढ</u> 放弃       |
| 如果默认播放器画面或者声音有问题     | 题,请下载 <u>暴风影音</u> |

如果通过默认的播放器无法预览视频,可以点击选中"关联播放器",将通过电脑中 其他的播放器来预览播放视频。

| 预览                     | 83                |
|------------------------|-------------------|
| 总时长:00:05:47           |                   |
| AVI预览播放器               |                   |
| 🔘 Windows Media Player | ◉ 关联播放器           |
| ▶ 预览                   | 1 放弃              |
| 如果默认播放器画面或者声音有问题       | 题,请下载 <u>暴风影音</u> |

3.4.9 如想放弃此次录制的视频,直接点击"放弃"按钮。

| 预览             |                                                    | 23                           |
|----------------|----------------------------------------------------|------------------------------|
| 总时长:00:05:47   |                                                    |                              |
| AVI预览播放器       | dia Player                                         | ◎ 关联播放器                      |
| 预览<br>如果默认播放器画 | 日本<br>「日本」<br>一一一一一一一一一一一一一一一一一一一一一一一一一一一一一一一一一一一一 | <b>放弃</b><br>前下载 <u>暴风影音</u> |

3.4.10 视频预览无误后,直接点击"保存"按钮。

| 预览                     | 23                |
|------------------------|-------------------|
| 总时长:00:05:47           |                   |
| AVI预览播放器               |                   |
| 🔘 Windows Media Player | ◙ 关联播放器           |
| ▶ 预览                   | <u> </u> 放弃       |
| 如果默认播放器画面或者声音有问题       | 题,请下载 <u>暴风影音</u> |

3.4.11 弹出保存界面,选择好保存路径,并输入视频名称后点击"保存"。

| ■ 另存为                                                                    |                                      | ×      |
|--------------------------------------------------------------------------|--------------------------------------|--------|
|                                                                          | ▼ 4 / 搜索 桌面                          | ٩      |
| 组织 ▼ 新建文件夹                                                               | ∎=<br>9=                             | 0      |
| <ul> <li>▲ 炊竈夹</li> <li>▲ 下载</li> <li>■ 桌面</li> <li>■ 最近访问的位置</li> </ul> | 库<br>系統文件夹<br>Administrator<br>系统文件夹 | ж<br>Ш |
| ▲ 💭 库<br>▶ 📓 视频<br>▶ 📓 図片<br>▶ 🗟 文档<br>▶ 🔒 予任                            | 计算机       系統文件夹                      |        |
| -                                                                        | 下下 临时文件                              | ~      |
| 文件名(N): 视频录<br>保存类型(I): AVI Fi                                           | 志思<br>[les(*.AVI)                    | •      |
| ▲ 隐藏文件夹                                                                  | 保存(5) 取消                             |        |

3.4.12 保存完成后,对应保存路径下就会出现保存成功的视频,视频格式为 avi 格式。

![](_page_26_Picture_0.jpeg)

- 3.5 PPT 视频录制应用
- 3.5.1 打开 PPT 文档,进入幻灯片播放模式,手写录屏宝主界面自动切换到 PPT 专用工具 栏。

| 1. 测量工具:常用测量长度的工具为 <u>刻度尺</u> 。        |
|----------------------------------------|
| 2. 单位:基本单位为 <u>米</u> ,符号是 <u>m</u> 。   |
| 具它常见的长度单位及符号有:                         |
| 十米、分米、厘米、毫米、微米、纳米<br>km dm cm mm µm nm |
|                                        |

- 3.5.2 点击"录制" 按钮,弹出视频录制管理主界面,设置好录制选项后,点击开始录制即可进行录制。后面具体录制操作与"3.4 视频录制应用"的具体操作相同。
- 3.5.3 在录制的过程中,比如 PPT 页面区域有限不够板书、标注的空间,此时可以点击"白
  - 板" 白板 切换到白板界面进行标注、书写。如再返回到 PPT 界面,只需点击"鼠标"

![](_page_26_Picture_7.jpeg)

说明:在 win7 操作系统下(XP 不支持),如果想录制插入在 PPT 中的视频时,必须将"菜单——设置与帮助"下的"win7 兼容模式"选项的"勾"去掉。设置后,需重启软件。

| 设置及帮助 |                                                                                                    |
|-------|----------------------------------------------------------------------------------------------------|
| 基本设置  | 工具条方向       ●          ●        纵向       備向         注意:       修改此选项需要重启软件才能生效         手写模式       ●          ● 鼠标       ●          ● 鼠标       ●          鼠标模式:       适用于一切设备, 含数位板         多点模式:       适用于多点触摸屏, 平板电脑, 可以多人同时写         ■        ■          ■        ▼         ■        ■          ■        ■          ■        ■          ■        ■          ●        ■          ●        ●          ●        ■          ●        ■          ●        ■          ●        ■          ●        ■          ●        ■          ●        ■          ●        ■          ●        ■          ●        ■          ●        ■          ●        ■          ●        ■          ●        ■          ●        ■          ●        ■          ●        ■          ●        ■          ●        ■          ● |
|       | <b>确定 取消</b> 应用 (A) <b>帮助</b>                                                                                                    |

### 3.6 视频编辑

3.6.1 视频转码

在主面板中点击"编辑"按钮后,然后再点击"转码"按钮。

| 转码 |       |
|----|-------|
|    |       |
| 台并 | 上市 下市 |

弹出转码视频转码界面,点击"打开"将需要转码的视频选择进来,或者直接将视频

拖拽进来。

| 转码         |                          |                   | <b>—</b> × |
|------------|--------------------------|-------------------|------------|
| AVI源(可拖入): | C: \Users \Administrator | \Desktop\视频录制.AVI | 打开         |
| 生成类型:      | MP4                      | © FLV             | 开始         |
| 温馨提示: 视频   | 源越大转码时                   |                   | 预览         |
| 生成路径:C:\US | ERS (ADMINISTRATOR (D    | ESKTOP\视频录制.MP4   | 打开目录       |

然后选择生成视频转码类型,比如选择转码成 MP4 格式。

| 转码                                                 | ×    |
|----------------------------------------------------|------|
| AVI源(可拖入): C:\Users\Administrator\Desktop\视频录制.AVI | 打开   |
| 生成类型: ◎ MP4 ◎ FLV                                  | 开始   |
| 温馨提示:视频源越大转码时                                      | 预览   |
| 生成路径:C:\USERS\ADMINISTRATOR\DESKTOP\视频录制.MP4       | 打开目录 |

然后点击"开始",视频开始转码,会提示转码进度。

| 转码                                                 | <b>—</b> |
|----------------------------------------------------|----------|
| AVI源(可拖入): C:\Users\Administrator\Desktop\视频录制.AVI | 打开       |
| 生成类型:                                              | 开始       |
| 转码中,预计剩余188秒                                       | 预览       |
| 生成路径:C:\USERS\ADMINISTRATOR\DESKTOP\视频录制.MP4       | 打开目录     |

转码完成后,点击"预览"可以播放转码后的视频,点击"打开目录"可直接打开转码后的视频保存目录。

| 转码                  |                        |                   | ×    |
|---------------------|------------------------|-------------------|------|
| AVI源 <b>(</b> 可拖入): | C:\Users\Administrator | \Desktop\视频录制.AVI | 打开   |
| 生成类型:               | MP4                    | © FLV             | 开始   |
| 转码完成                |                        |                   | 预览   |
| 生成路径:C:\Us          | GERS (ADMINISTRATOR (C | ESKTOP\视频录制.MP4   | 打开目录 |

转码成功的视频。

|                   | ◆ 系统 (C:) → 用户 → Administrator → 桌 | 面▶ ▼ 4 ∄        |  |
|-------------------|------------------------------------|-----------------|--|
| 文件(F) 编辑(E) 查看(V) | 工具(T) 帮助(H)                        |                 |  |
| 组织 🔻 🚺 播放 🔻       | 共享 ▼ 刻录 新建文件夹                      |                 |  |
| ▲ 🚖 收藏夹           | 名称                                 | 修改日期            |  |
| )。<br>下载          | 퉬 临时文件                             | 2014/8/22 10:09 |  |
| 📃 桌面              | 퉬 培训                               | 2014/8/21 9:09  |  |
| 🗐 最近访问的位置         | 퉬 手写录屏宝                            | 2014/8/29 10:41 |  |
|                   | offer 360安全浏览器7                    | 2014/8/21 9:28  |  |
| 4 🚍 🖻             | 🚖 KBoard.exe                       | 2014/8/29 10:41 |  |
|                   | 🔊 SnagIt32.exe                     | 2014/8/26 10:37 |  |
|                   | 📅 TABLET_LPBtest11_140823.exe      | 2014/8/25 11:21 |  |
|                   | ■ 视频录制.AVI                         | 2014/8/29 10:10 |  |
|                   | 🛃 视频录制.MP4                         | 2014/8/29 10:49 |  |
| ▷ 👌 音乐            | ▲ 手写录屏宝                            | 2014/8/26 11:40 |  |
|                   | 🗐 手写录屏宝软件使用说明.docx                 | 2014/8/29 10:51 |  |
| ⊿ 🖳 计算机           | □ 问题.txt 2014/8/25 10:17           |                 |  |
| 1 Elt (C)         |                                    |                 |  |

3.6.2 视频配音

在主面板中点击"编辑"按钮后,然后再点击"配音"按钮。

![](_page_29_Picture_3.jpeg)

弹出视频后期配音界面,点击"打开"将需要配音的视频选择进来,或者直接将视频

| 拖拽进来。 |
|-------|
|-------|

视频选择进来后, 配音界面自动全屏显示, 通过界面下方的"缩小"、"放大"按钮可

以控制配音界面的大小。

|                                  | III.                                                                                  |
|----------------------------------|---------------------------------------------------------------------------------------|
|                                  |                                                                                       |
| ↓ 标记头 选择全部 导入 ⑦音器作口支持木软件受制生成的视频文 | 廣音     播放     暫停     开始配音     缩小       "性、法即范围必须在5miki以上、只能法取一段     00:00:00/00:05:47 |

点击"播放"按钮,可以播放观看添加进来的视频。

| 标记头 选择全部 导入声音          | 播放 暂停 开始配音 缩小                      |
|------------------------|------------------------------------|
| 配音操作只支持本软件录制生成的视频文件,选取 | 范围必须在5帧以上,只能选取一段 00:00:00/00:05:47 |

如果需要对整个视频配音,只需要点击"选择全部"。但是如果是对视频中的某段区间进行配音,就需要选择配音的起始与结束的位置。

拖动视频进度条中的光标,拖动到需要配音开始位置。如果需要精确调整位置,可以 用下面"前一帧"、"后一帧"功能。

| Explorer       |           |    |     |                  |                   |
|----------------|-----------|----|-----|------------------|-------------------|
| <u>8</u>       |           |    |     |                  |                   |
|                | Al Par B  |    |     |                  |                   |
| Jean Color I A |           |    |     |                  |                   |
|                | <b></b>   |    |     | - N <sup>6</sup> |                   |
|                |           |    |     |                  |                   |
|                |           |    |     |                  |                   |
| 打开             | 前一帧后      | ;— | 标记头 | 选择全部             | 导入声音              |
| 兰帅浙:8692       | 当前帖: 1055 |    | 2   | 大物性寻判生式          | 治治回来るマンクチー 3年期    |
| ALL XXX        |           |    |     | 中和中水明土网          | 1917(992天)十7 1四48 |

确定好开始配音的位置后,点击"标记头"确定开始位置。

| Explorer<br>過<br>腾讯QQ TAB | <b>III</b>                      |                  |                              |
|---------------------------|---------------------------------|------------------|------------------------------|
| •                         | _                               | m                |                              |
| 打开<br>总帧数:8692            | 前一帧     后一帧       当前帧:     1055 | 标记头<br>位 配音操作只支持 | 选择全部 导入声音<br>本软件录制生成的视频文件,选取 |

然后用同样的方式,选择配音结束的位置。然后点击"标记尾"。

| A Land A Land | 110<br>110<br>110<br>110 |           | /        |          |
|----------------------------------------------------------------------------------------------------|--------------------------|-----------|----------|----------|
|                                                                                                    |                          | III       |          |          |
| ĺ                                                                                                    |                          |           |          |          |
|                                                                                                    |                          |           |          |          |
| 打开                                                                                                    | 前一帧    后一帧               | 标记尾       | 选择全部     | 导入声音     |
| 总帧数:8692                                                                                                    | 当前帧: 2217 定位             | 1 配音操作只支持 | 本软件录制生成的 | 的视频文件,选取 |

录音的头和尾标记好以后,录音部分会显示为红色。

| <u>₿</u><br>Вжоо т | ABLET_L      |                 |
|--------------------|--------------|-----------------|
| •                  |              |                 |
|                    |              |                 |
| 打开                 | 前一帧    后一帧   | ▲ 标记头 选择全部 导入声音 |
| 总帧数:8692           | 当前帧: 2217 定位 |                 |

录音部分选择好以后,点击"开始配音",此时通过麦克风声音输入设备就可以对此 段视频进行配音。开始配音后,配音点会显示为蓝色。

|   |         |         |          |           |          | 0     |
|---|---------|---------|----------|-----------|----------|-------|
|   | III     |         |          |           |          |       |
| - | _       |         |          |           |          |       |
|   | 标记头     | 选择全部    | 导入声音     | 播放        | 暂停       | 开始配音  |
|   | 配音操作只支持 | 本软件录制生成 | 的视频文件,选取 | 1范围必须在5帧3 | 以上,只能选取- | _段 00 |

在配音的过程中,可以通过"暂停"\"继续"按钮来控制配音暂停与继续配音。同时可以点击"取消"按钮重新对此段视频进行配音,或重新选择标记头、尾来选择新的配音区间。

|           |          |          | به    |           | 1      |       |
|-----------|----------|----------|-------|-----------|--------|-------|
|           |          |          |       | 4.<br>110 |        |       |
| m         |          |          |       | _         |        |       |
| 标记头       | 选择全部     | 导入声音     | ] [播] | ģ. [      | 暂停     | 取消    |
| ]配音操作只支持和 | 本软件录制生成的 | 的视频文件, 迭 | 取范围必须 | 在5帧以上,    | ,只能选取一 | 段 00: |

在主面板中点击"编辑"按钮后,然后再点击"切分"按钮。

| 0   | ¥3 ■×<br>录屏宝 |
|-----|--------------|
| 转码  | 0            |
| 記書  | <b>\$</b> 0  |
| 初分  |              |
| A   | 受焦"辆粗"       |
| att | 上一页下一页       |
| STE | 10           |
|     | 笔形 笔色        |

弹出视频后期切分界面,点击"打开"将需要切分的视频选择进来,或者直接将视频 拖拽进来。

| ■ 视频切分                                | <b>×</b> |
|---------------------------------------|----------|
|                                       | Â        |
|                                       |          |
|                                       |          |
|                                       | E        |
|                                       |          |
|                                       |          |
|                                       |          |
|                                       |          |
|                                       |          |
|                                       |          |
|                                       |          |
|                                       | -        |
|                                       | (F)      |
|                                       | 241      |
|                                       | 加大       |
| ~~~~~~~~~~~~~~~~~~~~~~~~~~~~~~~~~~~~~ | 00:00:00 |

视频选择进来后,切分界面自动全屏显示,通过界面下方的"缩小"、"放大"按钮可以控制界面的大小。

| /                               |                   |                 |    |
|---------------------------------|-------------------|-----------------|----|
|                                 |                   |                 |    |
| <b>标记头</b> 删除<br>〕选取红色部分即为删除部分, | 播放<br>选取范围必须在5帧以上 | 抓取图片<br>,可以选取多段 | 切分 |

点击"播放"按钮,可以播放观看添加进来的视频。

|                                       | m                                        |
|---------------------------------------|------------------------------------------|
| 标记头 删除 播放<br>〕选取红色部分即为删除部分,选取范围必须在5帧以 | 抓取图片 切分 缩小<br>上,可以选取多段 00:00:00/00:05:47 |

拖动视频进度条中的光标,拖动到需要切分的开始位置。如果需要精确调整位置,可

以用下面"前一帧"、"后一帧"功能。

| い<br>勝讯QQ TA | BLET_L    |     |          |           |
|--------------|-----------|-----|----------|-----------|
|              |           |     |          |           |
| 打开           | 前一帧       | 后一帧 | 标记头      | 刪除        |
| 总帧数:8692     | 当前帧: 1732 | 定位  | 选取红色部分即为 | 为删除部分,选取了 |

确定好开始切分的位置后,点击"标记头"确定开始位置。

| ●<br>勝刑QQ TA   | f f 🖞                   |     |            |                 |
|----------------|-------------------------|-----|------------|-----------------|
| •              |                         | 111 |            |                 |
|                |                         |     |            |                 |
| 打开<br>总帧数:8692 | 前一帧<br>当前帧: <b>1732</b> | 后一帧 | 标记头选取红色部分即 | 删除<br>为删除部分,选取: |

| い<br>勝讯QQ 1    | TABLET_L                      |           |                | 1               |
|----------------|-------------------------------|-----------|----------------|-----------------|
| •              |                               |           |                |                 |
| 打开<br>总帧数:8692 | 前一帧<br>当前帧: <mark>2561</mark> | 后一帧<br>定位 | 标记尾<br>选取红色部分图 | 删除<br>即为删除部分,选取 |

然后用同样的方式,选择切分结束的位置。然后点击"标记尾"。

切分的头和尾标记好以后,切分区间会显示为红色。

| ●<br>勝刑QQ T    | ABLET_L         |             |                   | /             |
|----------------|-----------------|-------------|-------------------|---------------|
| •              |                 |             |                   |               |
|                | 1               |             |                   |               |
| 打开<br>总帧数:8692 | 前一帧<br>当前帧: 256 | 后一帧<br>1 定位 | 标记头<br>] 选取红色部分即为 | 删除<br>删除部分,选取 |

如果需要切分视频中的多段,可以按照上面的方法逐一选择需要切分的部分。比如下面选择切分三段,三个红色区间为区分部分。

| 2.2.1 ±0<br>2.2.2 PPT<br>□ 2.3 视频录制<br>2.3.1 录制<br>2.3.2 录制<br>2.3.3 视频 | 80次以配介绍<br>中面板功能介绍<br>別功能设置<br>別区域设置<br>別声音设置<br>频水印设置 |       |               |                    |
|-------------------------------------------------------------------------|--------------------------------------------------------|-------|---------------|--------------------|
|                                                                         |                                                        |       |               |                    |
| 打开<br>总帧数:8692                                                          | 前一帧<br>当前帧: 3549                                       | 后一帧定位 | 标记头<br>选取红色部分 | ) 删除<br>)即为删除部分,选取 |

如果需要删除掉某个选择切分区间,只需用鼠标点击某段红色部分的切分段,被选中 后,此区间变为蓝色,然后再点击"删除"。

| 2.2.1 主面板功能介绍<br>2.2.2 PPT 中面板功能介绍<br>□ 2.3 视频录制功能设置<br>2.3.1 录制区域设置<br>2.3.2 录制声音设置<br>2.3.3 视频水印设置 |                                                  |
|----------------------------------------------------------------------------------------------------|--------------------------------------------------|
| •                                                                                                    | III                                              |
| 打开 前一帧<br>总帧数:8692 当前帧: 5209                                                                         | 后一帧     标记头     删除       定位     选取红色部分即为删除部分,选取刻 |

即可删除掉被选择的切分段,颜色变为绿色。

| 2.2.2 PPT 中面被功能介绍<br>□ 2.3 视频录制功能设置<br>2.3.1 录制区域设置<br>2.3.2 录制声音设置<br>2.3.3 视频水印设置 |       |
|-------------------------------------------------------------------------------------|-------|
|                                                                                     | _     |
|                                                                                     | 涂     |
|                                                                                     |       |
| 总帧数:8692 当前帧: 3209 定位 选取红色部分即为删除部                                                   | 汾, 选取 |

按照上述操作,选择好需要切分区间以后,点击"切分",系统进入切分视频生成预 览界面。

| 预览                       | <b>—</b> ×                       |
|--------------------------|----------------------------------|
| 视频生成中                    |                                  |
| AVI预览播放器                 | ◎ 关联播放器                          |
| ▶ 预览<br>如果默认播放器画面或者声音有问题 | <b>派 放弃</b><br>5,请下载 <u>暴风影音</u> |

视频生成完成后,可以点击"预览"观看切分后视频效果,如效果没有问题可以点"保存"将切分好的视频保存到电脑磁盘中。或者点击"放弃"切分生成的视频,重新切分视频。

3.6.4 视频合并

在主面板中点击"编辑"按钮后,然后再点击"合并"按钮。

|      | ¥字 ■▲<br>录屏宝 |
|------|--------------|
| 转码   | 0            |
| 記書   | 80           |
| 初分。  |              |
|      | 变焦 编辑        |
| -##* | 上一页下一页       |
| 封面   | 第形 第日        |

弹出视频合并界面,点击"添加"。

| 予号 | 路径 | 添加   |
|----|----|------|
|    |    | 刪除   |
|    |    | 全部删除 |
|    |    |      |
|    |    |      |
|    |    |      |
|    |    | 预览   |
|    |    |      |

将需要合并的视频选中,然后点击"打开"。

![](_page_36_Figure_2.jpeg)

依次添加需要合并的视频,然后点击"合成或转化 MP4"。

| 2                                | C: Users Administrator. WUYMBGB13X3OD2B (Desktop 例须须2.AVI | 刪除   |
|----------------------------------|-----------------------------------------------------------|------|
|                                  |                                                           | 全部删除 |
|                                  |                                                           |      |
|                                  |                                                           |      |
|                                  |                                                           |      |
|                                  |                                                           |      |
|                                  | 111                                                       |      |
| -<br>へ <del>计 65 加</del> 坡石 27 亿 |                                                           | 1996 |
| 合并的视频必须                          | 「格式一致,画面大小一致,且都必须是本软件录制的,视频顺序严格按照序号来的                     | 5    |

说明: 在添加视频时要注意视频正确的前后顺序。

弹出保存窗口,输入合并后视频的名称,并且选择视频保存格式(可以选择合并成 AVI或 MP4 两种格式),这里我们选择保存为 MP4 格式。

| 另存为                                                                                     |                               | 83 |
|-----------------------------------------------------------------------------------------|-------------------------------|----|
|                                                                                         | <ul> <li>✓ 4 搜索 桌面</li> </ul> | Q  |
| 组织 ▼ 新建文件夹                                                                              | -                             | 0  |
| ▲ ★ 收藏夫<br>● 下载<br>■ 桌面<br>1 最近访问的位置                                                    | <li>2</li>                    |    |
| 库                                                                                       | 家庭组 huadao                    |    |
| <ul> <li>○ 戸 PPTV视频</li> <li>○ 田 暴风影视库</li> <li>&gt; 圖 视频</li> <li>&gt; 回 陶片</li> </ul> |                               | Ţ  |
| 文件名(N): 视频3<br>保存类型(T): MP4 视频(*.MP4)                                                   |                               | •  |
| ○ 隐藏文件夹                                                                                 | 保存(S) 取消                      |    |

视频开始合并,提示正在转码中。

| ř5       | 路径                                                     | 添加   |
|----------|--------------------------------------------------------|------|
|          | C:\Users\Administrator.WOYMBGBI3X3OD2B\Desktop\视频1.AVI |      |
| 2        | C:\Users\Administrator.WOYMBGBI3X3OD2B\Desktop\视频2.AVI | 删除   |
|          |                                                        | 全部删除 |
|          |                                                        |      |
|          |                                                        |      |
|          | H H                                                    |      |
| P4正在转码中, | 视频越大,时间越长,请稍后                                          | 预览   |
|          | 须终于一致 画面大小一致 日枢心须是太妙性录制的 短畅顺度变终按照度导来的                  |      |
| P4正在转码中, | 视频越大时间越长,请稍后                                           | 预货   |

视频合并转码成功。

| 合并视频窗口  |                                                                                                    | ×    |
|---------|----------------------------------------------------------------------------------------------------|------|
| 列表中加入一  | 个AVI视频就可实现转化为MP4,加入多个AVI,则合并后生成可生成MP4                                                                            |      |
| 序号      | 路径                                                                                                    | 添加   |
| 1<br>2  | C:\Users\Administrator.WOYMBGBI3X3OD2B\Desktop\视频1.AVI<br>C:\Users\Administrator.WOYMBGBI3X3OD2B\Desktop\视频2.AVI | 刪除   |
|         |                                                                                                    | 全部删除 |
|         |                                                                                                    |      |
|         |                                                                                                    |      |
| •       | m                                                                                                    | 4    |
| MP4转化完成 |                                                                                                    | 预览   |
| 待合并的视频  | 她须格式一致,画面大小一致,且都必须是本软件录制的,视频顺序严格按照序号来的                                                                           |      |
| 如果选择MP4 | 类型,则后面无法在进行视频编辑                                                                                                  | ×ъ   |
|         |                                                                                                    |      |

3.6.5 视频封面编辑

在主面板中点击"编辑"按钮后,然后再点击"封面"按钮。

![](_page_39_Picture_0.jpeg)

弹出封面编辑界面,点击"选择路径"将视频添加到视频源,或者直接将视频拖拽进来。添加视频的片头与片尾有两种方式,一种是 PPT 导入,一种是自选插入图片。

| 插片头片尾                                        |
|----------------------------------------------|
| 视频源                                          |
| C:\Users\Administrator\Desktop\视频录制.AVI 选择路径 |
|                                              |
| 编辑模版 导入模版                                    |
| 打开模版后,编辑PPT,然后保存PPT,在点击导入模版即可                |
| 自选封面                                         |
| ○ PPT导入 ④ 自选图片                               |
| 所选PPT页数必须小于2页,第一页片头,第二页片尾,也可以没有第二页           |
| 片头持续时间(秒): 5 片尾持续时间(秒): 5                    |
| 预览有图片则代表有效                                   |
| 片头                                           |
|                                              |
| 温馨提示:视频源越大添加封面速度越慢 预览 生成                     |

▶ PPT 导入片头、片尾

在封面编辑界面,点击"PPT 导入"

| 插片头片尾                                  | ×                          |
|----------------------------------------|----------------------------|
| 视频源                                    |                            |
| C: \Users \Administrator \Desk         | top\视频录制.AVI 选择路径          |
| 片头片尾模版                                 |                            |
| 编辑模版                                   | 导入模版                       |
| 打开模版后,编辑PPT,然                          | 后保存PPT,在点击导入模版即可           |
|                                        |                            |
| <ul> <li>PPT导入</li> </ul>              | ◎ 自选图片                     |
| 所选PPT页数必须小于2页,第                        | 第一页片头,第二页片尾,也可以没有第二页       |
| 方头持续时间(初): 5<br>预览<br>预览有图片则代表有效<br>片头 | 方尾持续时间(初): 5<br>片尾         |
|                                        | <>>                        |
| 温馨提示:视频源越大添加                           | <b>討面速度越慢</b> 预览 <b>生成</b> |

在弹出的打开窗口中,找到制作好的 PPT,然后点击"打开"。导入的 PPT 中的第一页为片头、第二页为片尾,并且此 PPT 必须大于等于 2 页。

| ■ 打开                                                         |                                                                   | ×                                      |
|--------------------------------------------------------------|-------------------------------------------------------------------|----------------------------------------|
|                                                              | ▼ 4                                                               | • 搜索 桌面 🔎                              |
| 组织 ▼ 新建文件夹                                                   |                                                                   | u≓ ▼ 🗍 🔞                               |
| ▲ <mark>☆</mark> 收藏夹<br>↓ 下载                                 | <b>微课</b><br>文件夹                                                  | •                                      |
| ■ 桌面<br>1000000000000000000000000000000000000                | 宣传册<br>文件夹                                                        |                                        |
| ⊿ 🧊 库<br>▷ 🔚 暴风影视库                                           | 做包<br>文件夹                                                         |                                        |
| ▶ 🛃 视频                                                       | 视频片头、片尾.ppt<br>Microsoft PowerPoint 演示文稿<br>345 KB                |                                        |
| <ul> <li>▷ □ 又有</li> <li>▷ □ 迅雷下载</li> <li>▷ □ 音乐</li> </ul> | 新建 Microsoft PowerPoint 演示<br>文稿.ppt<br>Microsoft PowerPoint 演示文稿 | 1 E                                    |
| 文件社                                                          | S(N): 视频片头、片尾.ppt ,                                               | PowerPoint(*.ppt;*.pptx) v<br>打开(O) 取消 |

导入 PPT 后,在预览界面就可以看到插入的片头与片尾。通过中间的调换位置按钮,可以调换片头与片尾图片的位置。

| 插片头片尾                                                                                                    |
|----------------------------------------------------------------------------------------------------|
| 视频源                                                                                                    |
| C:\Users\Administrator\Desktop\视频录制.AVI 选择路径                                                                                                    |
| 片头片尾模版<br>编辑模版 导入模版<br>打开模版后,编辑PPT,然后保存PPT,在点击导入模版即可                                                                                                    |
| 自选封面                                                                                                    |
| <ul> <li>● PPT导入</li> <li>○ 自选图片</li> </ul>                                                                                                    |
| 所选PPT页数必须小于2页,第一页片头,第二页片尾,也可以没有第二页                                                                                                    |
| 片头持续时间(秒): 5 片尾持续时间(秒): 5<br>预览                                                                                                    |
| 预览有图片则代表有效                                                                                                    |
| 片头                                                                                                    |
| C NHN 24882 TH                                                                                                    |
| 语文乐园(七)                                                                                                    |
| 222 BEL MERCH AND CONTROL TO BELL MERCH AND CONTROL TO BELL AND CONTROL TO BELL AND CONTROL TO BELLA AND CONTROL TO BELLA AND CONTROL TO BELLA |
| 温馨提示:视频源越大添加封面速度越慢 预览 生成                                                                                                    |

# ▶ 自选插入图片

首先将片头与片尾制作成图片保存到电脑上。

然后点击"自选图片",再分别点击"片头"与"片尾",把片头、片尾图片选中插入 进来。

| 插片头片尾 圣                                      |
|----------------------------------------------|
| 视频源                                          |
| C:\Users\Administrator\Desktop\视频录制.AVI 选择路径 |
| 片头片尾模版                                       |
| 编辑模版 导入模版                                    |
| 打开模版后,编辑PPT,然后保存PPT,在点击导入模版即可                |
| 自选封面                                         |
| ◎ 自选图片                                       |
| 所选PPT页数必须小于2页,第一页片头,第二页片尾,也可以没有第二页           |
|                                              |
| 片头持续时间(秒): 5 片尾持续时间(秒): 5                    |
|                                              |
| 预览有图片则代表有效                                   |
| 片头 片尾                                        |
|                                              |
|                                              |
| <->                                          |
|                                              |
|                                              |
| 温馨提示:视频源越大添加封面速度越慢 预览 生成                     |
|                                              |

插入成功后,在预览界面就可以看到插入的片头与片尾。过中间的调换位置按钮,可以调换片头与片尾图片的位置。

| <b>针头片尾</b>                          |                                       |
|--------------------------------------|---------------------------------------|
| 视频源                                  |                                       |
| C: \Users \Administrator \Desktop \? | 视频录制.AVI 选择路径                         |
| 片头片尾模版                               |                                       |
| 编辑模版                                 | 导入模版                                  |
| 打开模版后,编辑PPT,然后例                      | 存PPT,在点击导入模版即可                        |
| 自选封面                                 |                                       |
| ◎ PPT导入 @                            | 自选图片                                  |
| 所选PPT页数必须小于2页,第一页                    | 页片头, 第二页片尾,也可以没有第二页                   |
| 片头持续时间(秒): 5<br>预览                   | 片尾持续时间(秒): 5                          |
| 预览有图片则代表有效                           |                                       |
| 片头                                   | 片尾                                    |
| 😝 . 945 54883 T#                     | · · · · · · · · · · · · · · · · · · · |
| 语文乐园(七)                              | <-> 谢谢观看!                             |
| 999 BEAL REALE AND<br>BEEN REALEMENT | WAY, ROWLOW, EAR                      |
| 温馨提示:视频源越大添加封面)                      | <b>速度越慢</b> 预览 生成                     |
|                                      |                                       |

片头片尾插入成功后,还可以通过播放时间设置,设置片头与片尾在视频中播放的时间长短。

| 插片头片尾                                                                                                    |
|----------------------------------------------------------------------------------------------------|
| 视频源                                                                                                    |
| C:\Users\Administrator\Desktop\视频录制.AVI                                                                                                    |
| 片头片尾模版                                                                                                    |
| 编辑模版 导入模版                                                                                                    |
| 打开模版后,编辑PPT,然后保存PPT,在点击导入模版即可                                                                                                    |
| 自选封面                                                                                                    |
| ○ PPT导入 ④ 自选图片                                                                                                    |
| 新进PPT而教心须小于2页 第二页片头 第二页片尾 也可以没有第二页                                                                                                    |
|                                                                                                    |
| 片头持续时间(秒): 5 片尾持续时间(秒): 5                                                                                                    |
|                                                                                                    |
| 】<br>预览                                                                                                    |
| 预览<br>预览有图片则代表有效                                                                                                    |
| 预览           预览有图片则代表有效           片头                                                                                                    |
| 预览       预览有图片则代表有效       片头     片尾                                                                                                    |
| <ul> <li>预览</li> <li>预览有图片则代表有效</li> <li>片头</li> <li>片泉</li> <li>片尾</li> <li>● ## 15882 7#</li> <li>语文乐园(七)</li> </ul>                                                                                                    |
| が労 が労 が労 がの がの <p< td=""></p<>                                                                                                    |
| 予約         予約方有图片则代表有效         片头       片尾         「片头」       片尾         ● 「「「「「「」」」」」」」」」      >         ● 「「」」」」」      >         ● 「」」」      >         ● 「」」」      >         ● 「」」」       ● 「」」         ● 「」」」       ● 「」」         ● 「」」」       ● 「」」         ● 「」」」       ● 「」」         ● 「」」」       ● 「」」         ● 「」」」       ● 「」」         ● 「」」」       ● 「」」         ● 「」」       ● 「」」         ● 「」」       ● 「」」         ● 「」」       ● 「」」         ● 「」」       ● 「」」         ● 「」」       ● 「」」         ● 「」」       ● 「」」         ● 「」」       ● 「」」         ● 「」」       ● 「」」         ● 「」」       ● 「」」         ● 「」」       ● 「」」         ● 「」」       ● 「」」         ● 「」」       ● 「」」         ● 「」」       ● 「」」         ● 「」」       ● 「」」         ● 「」」       ● 「」」         ● 「」」       ● 「」」         ● 「」」       ● 「」」         ● 「」       ● 「」」         ● 「」」       ● 「」」 |

设置好以后,点击"生成"按钮。

| 预览有图片则代表有效                                                               |       |
|--------------------------------------------------------------------------|-------|
| 片头                                                                       | 片尾    |
| Sense 188888 7年     R:168 G:82 B:25     语文乐园(七) <->     The Relation and | 谢谢观看! |
| 温馨提示:视频源越大添加封面速度越慢                                                       | 预览 生成 |

弹出保存界面,在此界面可以选择视频保存路径与需要生成的视频格式(AVI或MP4)。 选择好以后,点击"保存"。

| □ 另存为             |                                           | x |
|-------------------|-------------------------------------------|---|
|                   | <ul> <li>✓ 4<sub>7</sub> 搜索 桌面</li> </ul> | ٩ |
| 组织 ▼ 新建文件夹        | •=<br>9=                                  | 0 |
| ▲ 🚖 收藏夹<br>→ 下载   | 库系统文件夹                                    | ŕ |
| ■ 桌面<br>圖 最近访问的位置 | Administrator<br>系统文件夹                    | Е |
| ⊿ 🧊 库<br>▶ 🔡 视频   | <b>计算机</b><br>系统文件夹                       |   |
| ▷ 💽 图片<br>▷ 📄 文档  | <b>网络</b><br>系統文件夹                        |   |
|                   | 1000 临时文件                                 | - |
| 文件名(N): 最终初       |                                           | • |
| 保存类型① AVI视        | 频(*.AVI)                                  | • |
| ● 隐藏文件夹           | 保存(5)取消                                   |   |

即可完成视频封面编辑,点击预览可以观看视频效果。

| 预览                                       |     |                |
|------------------------------------------|-----|----------------|
| 预览有图片则代表有效                               |     |                |
| 片头                                       |     | 片尾             |
| SHX E488X TH                             |     |                |
| 语文乐园(七)                                  | <-> | 谢谢观行! 如此是      |
| 222 BYA. BUR.OF ANA<br>BYEN: Australiati |     | MAL PORLOF LAS |
| 插入封面完成                                   |     | 预览生成           |

3.7 视频上传

3.7.1 在手写录屏宝主面板上点击"上传" 按钮。

3.7.2 弹出上传视频界面,点击"视频源"将视频添加进来,或者将需要上传的是哦拖拽进来。

| 请填写相关属性                                     | 8 |
|---------------------------------------------|---|
| 视频源                                         |   |
| c: \users \administrator \desktop \最终视频.avi |   |
| 加华民姓                                        |   |
| 视列周性                                        |   |
| 请选择年级: ──年级 ▼                               |   |
|                                             |   |
| 请选择学科: 语文 🗸                                 |   |
|                                             |   |
| 标题: 截终视频                                    |   |
|                                             |   |
| 10114202417                                 |   |
| 微视频平台,接上数位板无需填写                             |   |
| 帐号:                                         |   |
|                                             |   |
| 密码:                                         |   |
|                                             |   |
| 连接服务器成功                                     |   |
|                                             |   |
| <u>里</u> 達                                  |   |

3.7.3 然后选择视频的属性,比如视频属于哪个学科、哪个年级,并给视频取一个标题(默认为视频源标题),还可以输入 QQ 联系方式。

| 请填写相关属性                                 | × |
|-----------------------------------------|---|
| 视频源                                     |   |
| c:\users\administrator\desktop\最终视频.avi |   |
| 初频属性                                    |   |
| 请选择年级: 四年级 ▼                            |   |
|                                         |   |
| 请选择学科: 数学 ▼                             |   |
| 标题: 最终视频                                |   |
| 7767600                                 |   |
| 联系QQ(选填): 7763622                       |   |
| 微视频平台,接上数位板无需填写                         |   |
| 帐号:                                     |   |
| 密码:                                     |   |
|                                         |   |
| 连接服务器成功                                 |   |
| 重连                                      | ] |

3.7.4 设置完成后,点击"上传",即可上传到微课云平台。

| 请填写相关属性                                 | × |
|-----------------------------------------|---|
| 视频源                                     |   |
| c:\users\administrator\desktop\最终视频.avi |   |
|                                         |   |
| 一视频属性                                   |   |
| 请选择年级: 四年级 ▼                            |   |
|                                         |   |
| ·注洪探学科, ₩学                              |   |
| 间边拜子科• 数子 ▼                             |   |
| <b>去</b> 野。    最终视频                     |   |
| 100 <u>00</u> 0                         |   |
| 联系00(洗疽): 7763622                       |   |
|                                         |   |
| 微视频平台,接上数位板无需填写                         |   |
| 帐号:                                     |   |
|                                         |   |
| 密码:                                     |   |
|                                         |   |
| 连接服务器成功                                 |   |
|                                         |   |
| 重连                                      |   |

- 3.7.5 上传过程需要一段时间(与视频大小和网速有关)。如果是上传的 AVI 格式视频, 系统会自动转码为 MP4 格式后再上传
- 3.7.6 上传成功后,上传视频的浏览网址会自动发送到所填写的 QQ 邮箱。

| 一微视频平台, | <b>妾上数位板无</b> 需填 | 写  |  |
|---------|------------------|----|--|
| 帐号:     |                  |    |  |
| 密码:     |                  |    |  |
| 浏览网页已发  | 送到您QQ邮箱          |    |  |
| 重连      |                  | 上传 |  |

3.8 微课云平台

| 3.8.1 | 在手写录屏宝主面板上点击"微课云" | 微谋云按钮。 |
|-------|-------------------|--------|

3.8.2 系统直接打开微课云平台网站,即可查看所有的微课云平台上的微课视频。

| PROTECTION 11                                                                                                    |                                                          |                                                                                                    |                                  | 1 V X4 WE OR THE HAVE          |     |
|----------------------------------------------------------------------------------------------------|----------------------------------------------------------|----------------------------------------------------------------------------------------------------|----------------------------------|--------------------------------|-----|
| C C O http://course.                                                                                                    | whhslin.com/                                             |                                                                                                    |                                  | ዸ ≠ ∨ Q.高考或文理不分科               | Q   |
| 数章 * 😕 公众平台 🕖 7米局・                                                                                                    |                                                          |                                                                                                    |                                  |                                |     |
| > 〇 〇 微康平台—首页                                                                                                    | × +                                                      |                                                                                                    |                                  |                                | C 5 |
|                                                                                                    |                                                          |                                                                                                    | 説 课 云 平                          |                                |     |
|                                                                                                    |                                                          |                                                                                                    |                                  |                                | 1   |
| 5 0 0<br>5 4 0<br>6 4 0<br>6 10<br>6 10<br>6 10<br>6 10<br>6 10<br>6 10<br>6 10<br>6 | 5555                                                     | In the second second seco | ALLOUGH Space explorating(2), CA | NUMM frame exponency (fr. 1. A |     |
| - 400<br>91,124                                                                                                    | 14641-0422-4<br>H 1874-5485-051218<br>1989-04185-5513111 |                                                                                                    |                                  |                                |     |

# 4. 手写录屏宝使用常见问题

## 4.1 最新版软件更新

4.1.1 点击"菜单"——"设置与帮助"。

![](_page_46_Picture_4.jpeg)

4.1.2 然后在"帮助及版权"中点击"最新版下载"(或直接打开下载地址下载:

http://www.wkzj.net/article/information/tools/119004 ).

| 设置及帮助      |                                                                                                    | ×  |
|------------|----------------------------------------------------------------------------------------------------|----|
| 基本设置 帮助及版权 | ─技术支持<br>客服QQ:2330432116                                                                                            |    |
|            | 版权信息<br>版权所有: <u>武汉红树林科技有限公司</u><br>当前版本号:V1.2<br>警告:本计算机程序受著作权及商标法的保护,未经授权擅自复制或传播本<br>程序的内部或全部,可能受到严厉的民事及刑事制裁及法律诉讼 |    |
|            | <b>确定 取消</b> 应用 (A)                                                                                                 | 帮助 |

**4.1.3** 进入最新版软件下载网页,可直接下载相关最新软件。下载相关软件时要注意与自己所用数位板型号对应。

### 4.2 PPT 中工具栏笔功能无效

PPT 进入幻灯片播放模式后,工具条上的笔等功能点了没有反应。这个跟本机安装的 office 版本有关系。需要安装 office 完整版,注意要先卸载精简版本的 offcie 再进行安装。

#### 4.3 PPT 中写字笔迹变形问题(XP 系统)

4.3.1 在 xp 操作系统下,使用 office 2003 或 2007 写字变形的情况。

![](_page_47_Figure_4.jpeg)

4.3.2 可以通过开启 PPT 硬件加速设置来解决。点击"幻灯片放映"——"设置幻灯片放

映"。

![](_page_47_Figure_7.jpeg)

4.3.3 在弹出的窗口中,勾选"使用硬件图形加速"选项,并点击"确定"。

| 设置放映方式                                                                | ? 💌                                                                                                    |
|-----------------------------------------------------------------------|----------------------------------------------------------------------------------------------------|
| 放映类型<br>● 演讲者放映 (全屏幕) @) ◎ 观众自行浏览 (窗口) @) □ 显示状态栏 @) ◎ 在展台浏览 (全屏幕) @) | 放映幻灯片<br>● 全部 (A) ⑦ 从 (C):  目定义放映 (C):                                                                                                    |
| 放映选项<br>■ 循环放映,按 ESC 键终止 ①<br>■ 放映时不加旁白 函<br>■ 放映时不加动画 ⑤<br>绘图笔颜色 ⑥:  | <ul> <li>换片方式</li> <li>● 手动 @)</li> <li>● 如果存在排练时间,则使用它 @)</li> <li>多监视器</li> <li>幻灯片 放映显示于 @):</li> <li>主要监视器</li> <li>□ 显示演示者视图 @)</li> </ul> |
| 性能<br>☑ 渡用硬件图形加速 ④)<br>幻灯片放映分辨率 ⑧:使用当前分辨率                             | 提示 ①<br>▼                                                                                                    |

注意:如果是其他系统出现这个问题,那就不是这个原因,而且只有少部分老机器才 会出现这个问题,是因为显卡问题,没有自动硬件加速功能,而且 win7,win8,vista 等系统 这个位置是不需要勾的,否则在部分机器上会出现放映有偏移。

### 4.4 录制 PPT 中的视频无法播放(win7 系统)

在 win7 操作系统下 (XP 不支持),将"菜单——设置与帮助"下的"win7 兼容模式" 选项的"勾"去掉。设置后,需重启软件。

| 设置及帮助      |                                                                                                    |
|------------|----------------------------------------------------------------------------------------------------|
| 基本设置 帮助及版权 | <ul> <li>工具条方向</li> <li>● 纵向</li> <li>● 横向</li> <li>注意:修改此选项需要重启软件才能生效</li> <li>手写模式</li> <li>● 鼠标</li> <li>● 鼠标</li> <li>● 象点</li> <li>鼠标模式: 适用于一切设备, 含数位板</li> </ul> |
|            | 多点模式:适用于多点触摸屏,平板电脑,可以多人同时与<br>THTMT兼容模式 开启不录制工具条,关闭用于录制视频或远程桌面,重启生<br>《快捷键 重启软件生效 开机启动                                                                                 |
|            | <b>确定 取消</b> 应用 (A) <b>帮助</b>                                                                                                    |